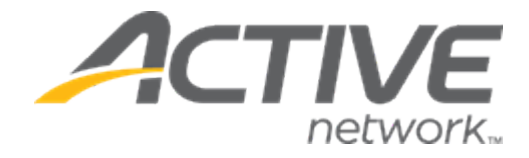

# Camp & Class Manager 10.1 Release Notes

**Release Date** 

**Release Overview** 

Tuesday, February 5th, 2020

Session Sub Type

CUI Page Width Adjustments

Enhancements

# Contents

| Session Sub Type                     | 3  |
|--------------------------------------|----|
| Customer Site Page Width Adjustments | 8  |
| Enhancements                         | 14 |
| Fixed Issues                         | 15 |
| Known Issues                         | 16 |

### **Session Sub Type**

To provide more flexibility in tagging and grouping sessions, a new **Sub-session type** feature is now available for agency users to create, add or edit sub-session types during session setup.

Location: Admin Site > Home tab > a season > Setup > Sessions > a session > Report and display settings > Subsession type

| Step 2: Ses                                      | sions                                                                                                    | Status: Active             |
|--------------------------------------------------|----------------------------------------------------------------------------------------------------|----------------------------|
| Set up your sessio<br>Provide the details for yo | N<br>pur session, including location and tuition options.                                                                                   | See a preview Settings     |
| Basic settings                                   |                                                                                                    | . Cascan                   |
| Define the basics of yo                          | ur session, including dates, location and for what participants may register.                                                               | Sessions                   |
| * Session name                                   | Session 5                                                                                                    | Deposits and payment plans |
| Devenue al ser                                   |                                                                                                    | Discounts                  |
| Payment plans                                    | This session is associated with the payment plans:<br>3 Installments                                                                        | Look and feel              |
| * Dates                                          |                                                                                                    | Registration forms         |
| Dates                                            | 02/01/2020 10 02/28/2020                                                                                                    | Confirmation email         |
| * Overnight?                                     | Overnight                                                                                                    | Activation                 |
| Report and display                               | settings                                                                                                    |                            |
| Manage how this sessi                            | on will display to participants.                                                                                                    |                            |
| Display status                                   | Online                                                                                                    |                            |
| Session type                                     | Select one                                                                                                    |                            |
| Sub-session type                                 | Select one                                                                                                    |                            |
| Categories                                       | This session uses the default categories for the season it belongs to This session uses custom categories different than the season default |                            |
| GL code                                          | Code 3 (003-ABC)                                                                                                    |                            |
| Internal ID 1                                    |                                                                                                    |                            |
| Internal ID 2                                    |                                                                                                    |                            |

Note: The Sub-session type field is disabled if no Session type is selected.

After users select the required sub-session type or create a new sub-session type (by clicking the **Create a new sub-session type** option), an **Edit** link appears next to the dropdown list. To edit the name of the selected sub-session type, click **Edit** and then enter a new name as required.

| Report and display set    | tings                         |              |                                                |
|---------------------------|-------------------------------|--------------|------------------------------------------------|
| Manage how this session w | /ill display to participants. |              |                                                |
| Display status            | Online                        | ٣            |                                                |
| Session type              | yoga                          | ▼ Edi        | it.                                            |
| Sub-session type          | Select one<br>Select one      | ۲            |                                                |
| Categories                | Create a new sub-session type | the<br>nt ti | season it belongs to<br>han the season default |
| GL code                   | Senior-group<br>advanced      |              |                                                |

| Report and display settin    | ngs                      |                    |       |         |  |
|------------------------------|--------------------------|--------------------|-------|---------|--|
| Manage how this session will | display to participants. |                    |       |         |  |
| Display status               | Online                   | ¥                  |       |         |  |
| Session type                 | yoga                     | ▼ Edit             |       |         |  |
| Sub-session type             | advanced                 | Edit               |       |         |  |
|                              |                          |                    |       |         |  |
| Report and display settin    | ngs                      |                    |       |         |  |
| Manage how this session will | Edit sub-session ty      | /pe                |       | w l     |  |
| Display status               |                          |                    |       |         |  |
| Session type                 | ' Sub-session type       | advanced           |       |         |  |
| Sub-session type             |                          | 22 characters left |       |         |  |
| Categories                   |                          |                    | Cance | el Save |  |

Note:

- Sub-session type names must be unique and can be up to 30 characters in length.
- When a sub-session type is created, it becomes available across all seasons and sessions.
- When copying a season or session, any selected sub-session types for that season/session are copied to the newly-created season/session.

After users have configured the sub-session types for a season/session, those sub-session types are then listed under the Customer Site **Session Selection** page > **FILTER BY** > relevant parent-level session type, allowing consumers to filter sessions by all or by one or more specific sub-session types (*All* is selected by default).

|                                                        | VID4<br>VENTURE | Avid 4 Adventure                                                                              |             |                                                                                   |
|--------------------------------------------------------|-----------------|-----------------------------------------------------------------------------------------------|-------------|-----------------------------------------------------------------------------------|
| Session Se                                             | lection         | CAN REGISTER MULTIPLE PEOPLE AT THE SAME TIME.                                                |             |                                                                                   |
| FILTER BY                                              | Reset           | SESSION LIST CALENDAR                                                                         |             | 몇 YOUR SHOPPING CART                                                              |
| SESSION TYPE<br>Athletics<br>yoga<br>2 All<br>advanced | ^               | Cle<br>Session 5<br>View more details<br>O 02/01/2020 - 02/28/2020 W - TH<br>Innovation Tower | ear filters | You have no sessions selected.<br>Get started by adding a session<br>on the left. |
| LOCATION                                               | ~               | Price \$1                                                                                     | 125.00      |                                                                                   |
| DATES                                                  | ~               | T DDA 및                                                                                       | CART        | SECURE ONLINE REGISTRATION                                                        |
| GRADE as of 2019-2020                                  | ~               |                                                                                               |             | HAVE QUESTIONS?                                                                   |
|                                                        |                 |                                                                                               |             | Agency primary contact<br>L 1-800-123-1234<br>public@public.com                   |

For the existing **Session type** field, the following enhancements have been implemented:

• The previous **Rename** link has been relabeled as **Edit**, and the popup header has been changed to **Edit session type** (note: when entering a new session type name or editing an existing session type name, a 30-character limit now applies):

| Report and display set    | tings                         |                                 |        |      |  |
|---------------------------|-------------------------------|---------------------------------|--------|------|--|
| Manage how this session w | vill display to participants. |                                 |        |      |  |
| Display status            | Online                        | T                               |        |      |  |
| Session type              | Athletics                     | Edit                            |        |      |  |
|                           | Edit session type             | 2                               |        |      |  |
| Manage how this session w | vill c Session type           | Athletics<br>21 characters left |        | 1    |  |
| Session type              |                               |                                 | Cancel | Save |  |

- During season setup (Admin Site > Home tab > required season > Setup > Season > Terminology > Session type), agency users can now customize the Customer Site > Session Selection page > "SESSION TYPE" filter label:
  - The Use organization default option is selected by default, which displays the default "SESSION TYPE" label in the Customer Site.
  - If users select the **Use custom term for this season** option, then the custom text is displayed in uppercase as the session type filter label in the Customer Site. For example:

| Step 1: Sea                      | ison                                                                                                    | Status: Active                          |
|----------------------------------|----------------------------------------------------------------------------------------------------|-----------------------------------------|
| Let's get started!               | First, name your season.                                                                                                    | See a preview                           |
| ' Season name                    | Yoga 2019-2020                                                                                                    | Settings                                |
|                                  | Example: Summer 2020 Basketball                                                                                                    | Season                                  |
| Categories                       | Select categories that best describe the activities in this season. Categories will help customers find<br>this season through internet search engines - the more relevant, the better.<br>Maximum of 10 categories. | Sessions     Deposits and payment plans |
|                                  | Yoga X Fitness and well-being X                                                                                                    | Discounts     Look and feel             |
| Contact                          | Kate Willson Edit L Domouro                                                                                                    | Registration forms                      |
|                                  | Assign contact person                                                                                                    | Confirmation email                      |
| Terminology                      |                                                                                                    |                                         |
| Configure custom te              | minology for this season                                                                                                    |                                         |
| Merchandise                      | Use organization default                                                                                                    |                                         |
|                                  |                                                                                                    |                                         |
| Participant                      | Use custom term for this season                                                                                                    |                                         |
|                                  | Use custom term for this season Use organization default                                                                                                    |                                         |
|                                  | Use custom term for this season Use organization default Use custom term for this season                                                                                                    |                                         |
| <ul> <li>Session type</li> </ul> | Use custom term for this season Use organization default Use custom term for this season Use organization default                                                                                                    |                                         |

| ADVE                  |                       | Avid 4 Adventur                                                                             | 'e                  |                                                                                   |
|-----------------------|-----------------------|---------------------------------------------------------------------------------------------|---------------------|-----------------------------------------------------------------------------------|
| Session Sele          | ection<br>ESSIONS BEL | DW. YOU CAN REGISTER MULTIPLE PEOPLE AT T                                                   | THE SAME TIME.      |                                                                                   |
| FILTER BY             |                       | SESSION LIST CALENDAR                                                                       |                     | ♀ YOUR SHOPPING CART                                                              |
| CATEGORY<br>Athletics | ~                     | Advanced-Yoga O<br>View more details                                                        |                     | You have no sessions selected.<br>Get started by adding a session<br>on the left. |
| yoga                  |                       | <ul> <li>11/01/2019 - 01/30/2021 SU, SA, 3:00 PM - 4</li> <li>White Heaven Beach</li> </ul> | 1:30 PM             |                                                                                   |
| LOCATION              | $\sim$                | Ages 15-15   Grades 10th to 18+                                                             |                     |                                                                                   |
| DATES                 | ~                     | Adult tuition                                                                               | \$550.00            |                                                                                   |
| GRADE as of 2019-2020 | ~                     | Discount tuition (age <25 or >55)                                                           | \$400.00            | SECURE ONLINE REGISTRATION                                                        |
|                       |                       |                                                                                             | Clear R ADD TO CART | HAVE QUESTIONS?                                                                   |

To help consumers filter sessions by session type, in the Excel-formatted registration link file (Admin Site > **Home** tab > **Copy registration URL** link > a season > **Download links** button), if the selected season is configured with session types, then a new **Session type** tab is included with the following columns:

- Season
- Session type
- Registration link

| roga 2019-2020<br>Friday, November 1, 2019 - Saturda<br>Setup I Sessions I Reports I De | ay, January 30, 2021  | Active<br>Current status | 22<br>Registrations collected  | \$8,333.00<br>Total sales  | View ACTIVE account statement |
|-----------------------------------------------------------------------------------------|-----------------------|--------------------------|--------------------------------|----------------------------|-------------------------------|
|                                                                                         | Copy registratio      | n links                  |                                |                            | Ĭ                             |
| Puick Links                                                                             | Place links to regist | ration in an email b     | last or on your website to hel | p customers sign up quick  | ly.                           |
| Link to attenda                                                                         | Registration link fo  | r all seasons            |                                |                            |                               |
| Copy attendanc                                                                          | https://campscui-vi   | p.qa.aw.dev.activen      | etwork.com/orgs/SattvicRetr    | eats?orglink=camps-registr | ation                         |
| Link to your reg                                                                        |                       |                          | or                             |                            |                               |
| To help increase                                                                        | Link directly to spe  | cific seasons, sess      | ions or locations 💡            |                            |                               |
| Create a button                                                                         | Yoga 2019-2020        |                          |                                |                            | Download links                |
| Link to online a                                                                        |                       |                          |                                |                            | Close                         |
| Allow customer                                                                          |                       |                          |                                |                            |                               |

| AutoSave 💽 🖪 🏱 ୯ 🍷                          | Yoga 2019-2020 Registration Links.xlsx - Protected View - Excel I $$ $$ $$ $$ $$ $$ | Ē − □ ×                               |
|---------------------------------------------|-------------------------------------------------------------------------------------|---------------------------------------|
| File Home Insert Page Layout F              | ormulas Data Review View Help                                                       | 🖻 Share 🔽 Comments                    |
| C10 • : × ✓ fx                              |                                                                                     | ~                                     |
| A B                                         | С                                                                                   | A                                     |
| 1 Season 🔽 Session type 🔽                   | Registration link                                                                   |                                       |
| 2 Yoga 2019-2020 Athletics                  | https://campscui-vip.qa.aw.dev.activenetwork.com/orgs/SattvicRetreats?se            | ason=4399701&sessionType=112701       |
| 3                                           |                                                                                     |                                       |
| 4                                           |                                                                                     |                                       |
| 5                                           |                                                                                     | · · · · · · · · · · · · · · · · · · · |
| <ul> <li>Season Location Session</li> </ul> | Session type 🛞 : 📢                                                                  |                                       |
| Ready                                       |                                                                                     | III III − − + 100%                    |

Opening the registration link to a session type opens the Customer Site's registration page with that session-type filter pre- selected:

| ampscui-vip.qa.aw.de  | v.activenetwork.co | om/orgs/SattvicRetreats#/selectSessions/4399701/filter/types=112701                                                                            |               |                                                                                   |
|-----------------------|--------------------|----------------------------------------------------------------------------------------------------|---------------|-----------------------------------------------------------------------------------|
| Session Se            | lection            | CAN REGISTER MULTIPLE PEOPLE AT THE SAME TIME.                                                                                                 |               |                                                                                   |
| FILTER BY             | Reset              | SESSION LIST CALENDAR                                                                                                    |               | 몇 YOUR SHOPPING CART                                                              |
| CATEGORY<br>Athletics | ^                  | Advanced-Yoga O<br>View more details                                                                                                    | Clear filters | You have no sessions selected.<br>Get started by adding a session<br>on the left. |
| LOCATION              | ~                  | <ul> <li>O 11/01/2019 - 01/30/2021 SU, SA, 3:00 PM - 4:30 PM</li> <li>O White Heaven Beach</li> <li>Ages 15-15   Grades 10th to 18+</li> </ul> |               |                                                                                   |
|                       |                    | Adult tuition                                                                                                    | \$550.00      |                                                                                   |
| GRADE as of 2019-2020 | ~                  | Discount tuition (age <25 or >55)                                                                                                    | \$400.00      | B SECURE ONLINE REGISTRATION                                                      |
|                       |                    | Clear                                                                                                    | Z ADD TO CART | HAVE QUESTIONS?                                                                   |
|                       |                    |                                                                                                    |               | Agency primary contact                                                            |
|                       |                    |                                                                                                    |               | <ul> <li>↓ 1-800-123-1234</li> <li>■ public@public.com</li> </ul>                 |

In the Customer Site, to improve the usability of the **Session Selection** page > **FILTER BY** section, the following enhancements have been implemented:

• The **SESSION TYPE** filter is now displayed as the top filter under the **FILTER BY** section.

| AV                        | ID4<br>NTURE          | Avid 4 Adventu                                                                                | ′e                  |                                                                                   |
|---------------------------|-----------------------|-----------------------------------------------------------------------------------------------|---------------------|-----------------------------------------------------------------------------------|
| Session Sele              | ection<br>ESSIONS BEL | OW. YOU CAN REGISTER MULTIPLE PEOPLE AT                                                       | THE SAME TIME.      |                                                                                   |
| FILTER BY                 |                       | SESSION LIST CALENDAR                                                                         |                     | YOUR SHOPPING CART                                                                |
| SESSION TYPE<br>Athletics | ^                     | Advanced-Yoga 😋<br>View more details                                                          |                     | You have no sessions selected.<br>Get started by adding a session<br>on the left. |
| yoga                      |                       | <ul> <li>① 11/01/2019 - 01/30/2021 SU, SA, 3:00 PM - 4</li> <li>White Heaven Beach</li> </ul> | 4:30 PM             |                                                                                   |
| LOCATION                  | ~                     | Ages 15-15   Grades 10th to 18+                                                               |                     |                                                                                   |
| DATES                     | ~                     | Adult tuition                                                                                 | \$550.00            |                                                                                   |
| GRADE as of 2019-2020     | ~                     | Discount tuition (age <25 or >55)                                                             | \$400.00            | SECURE ONLINE REGISTRATION                                                        |
|                           |                       |                                                                                               | Clear 🖁 ADD TO CART | HAVE QUESTIONS?                                                                   |

• If all sessions are located in the same state, then the **LOCATION** filter will be pre-selected with that state. For example:

|                                                                                                    | Avid 4 Adventure                                                                                            |               |                                |  |
|----------------------------------------------------------------------------------------------------|----------------------------------------------------------------------------------------------------|---------------|--------------------------------|--|
| Session Selection<br>select one or more sessions below. you can register multiple people at the same time. |                                                                                                    |               |                                |  |
| FILTER BY                                                                                                  | set SESSION LIST CALENDAR                                                                                   |               | 몇 YOUR SHOPPING CART           |  |
| SESSION TYPE                                                                                               | v                                                                                                    | Clear filters | You have no sessions selected. |  |
| LOCATION<br>Washington<br>All   0 Selectes<br>Community Building<br>Spokane, WA                            | Fashion me now     View more details     O 2/01/2019 - 02/01/2022 M, TH, SA     O Trinity College - Spokane |               | on the left.                   |  |
| Richland Desert                                                                                            | Price                                                                                                    | \$30.00       |                                |  |
| The Palouse<br>Spokane, WA                                                                                 |                                                                                                    | R ADD TO CART | SECURE ONLINE REGISTRATION     |  |
| Trinity College - Spokane<br>Spokane, WA                                                                   | Fashion Me now part 4 🔮<br>View more details                                                                |               | HAVE QUESTIONS?                |  |

• The previous **Clear filter** link has now been relabeled to **Reset** and moved to the upper-right corner of the **FILTER BY** section:

|                                                                                                    |        | Avid 4 Adventure                                                 |                  |                                |
|----------------------------------------------------------------------------------------------------|--------|------------------------------------------------------------------|------------------|--------------------------------|
| Session Selection<br>select your session below. you can register multiple people at the same time. |        |                                                                  |                  |                                |
| FILTER BY                                                                                          | Reset  | SESSION LIST CALENDAR                                            |                  | 몇 YOUR SHOPPING CART           |
| CATEGORY                                                                                           | ~      |                                                                  | Clear filters    | You have no sessions selected. |
| Athletics                                                                                          |        | Advanced-Yoga 🔮<br>View more details                             |                  | on the left.                   |
| yoga                                                                                               |        | () 11/01/2019 01/20/2021 SU SA 3:00 PM - 4:30 PM                 |                  |                                |
| LOCATION                                                                                           | $\sim$ | White Heaven Beach       L       Ages 15-15   Grades 10th to 18+ |                  |                                |
| DATES                                                                                              | ~      | Adult tuition                                                    | \$550.00         |                                |
| GRADE as of 2019-2020                                                                              | ~      | Discount tuition (age <25 or >55)                                | \$400.00         | SECURE ONLINE REGISTRATION     |
|                                                                                                    |        | Cle                                                              | ar 🎽 ADD TO CART | HAVE QUESTIONS?                |

#### **Customer Site Page Width Adjustments**

To allow the Customer site's **Session Selection** page (both normal and session-group Customer site's **Session selection** pages, including the **Calendar** view) to better display contents, the page width has been increased to 1140 pixels:

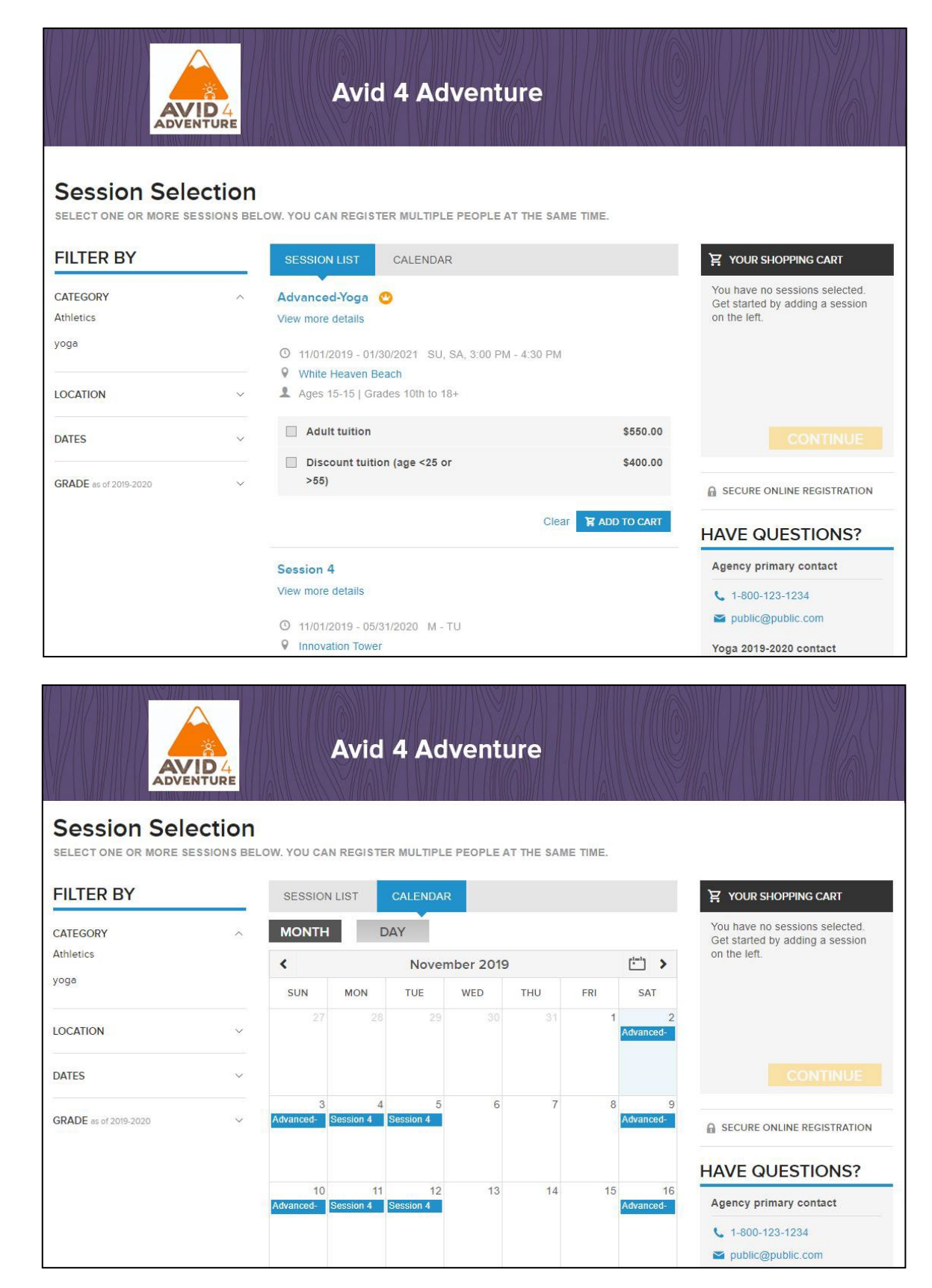

For consistency with the new page width, the Customer Site **Session selection** page banner has been increased to 1140x238 pixels. Therefore, when uploading the Customer site banner image in the Admin Site (**Home** tab > a season > **Setup** > **Look and feel** >Customize header > Full width banner image > Select image):

| Step 5: Look and feel                                                                                                    | Status: Active                                              |
|----------------------------------------------------------------------------------------------------|-------------------------------------------------------------|
| Customize the appearance of the account your customers will use to manage their registrations.           Change background Image         Customize header         Customize color | See a preview                                               |
|                                                                                                    | Season     Sessions                                         |
| Show tps                                                                                                    | Deposits and payment plans     Discounts                    |
|                                                                                                    | Look and feel     Registration forms     Confirmation email |

| Step 5       | : Look and feel                                               | Status: Activ     |
|--------------|---------------------------------------------------------------|-------------------|
|              | Customize header                                              |                   |
| Customize th | Choose how you want to customize your header.                 |                   |
| Change ba    | Header style  Full width banner image Full width banner image |                   |
|              | Custom color header with logo Custom label                    |                   |
|              | Custom color header (no logo) Custom label                    | ns<br>Image file? |
|              | Cancel                                                        | Next ed?          |

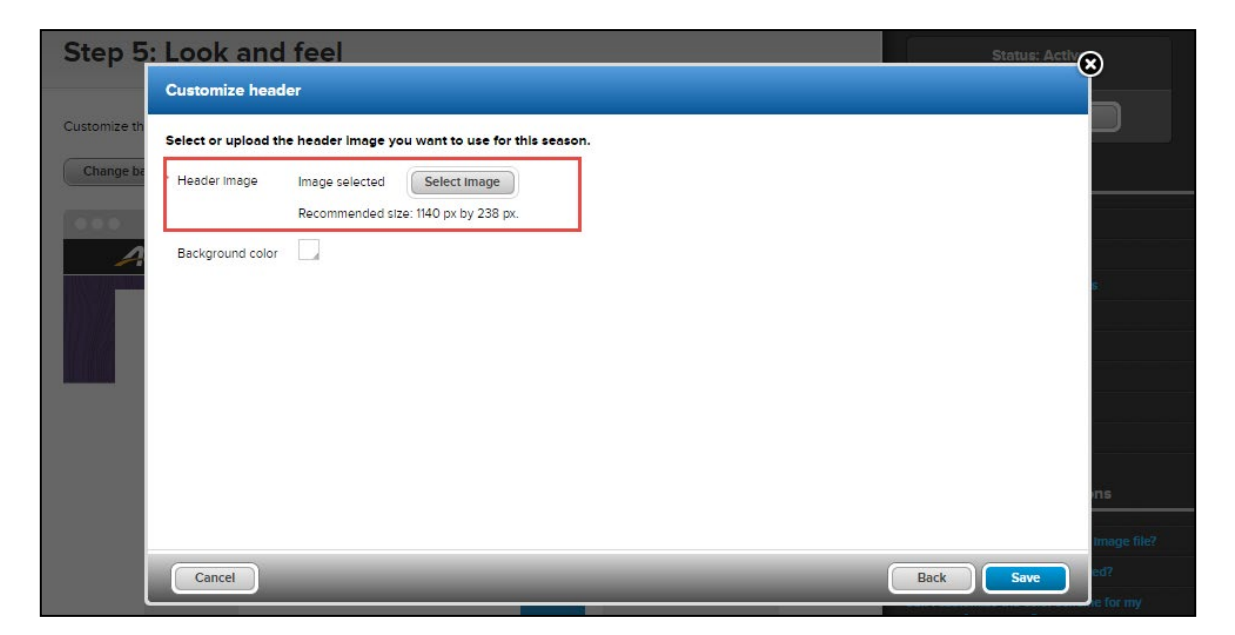

• if the uploaded banner is 1140x238 pixels or larger, then the banner is automatically resized to fit the new customer site's **Session selection** page. For example:

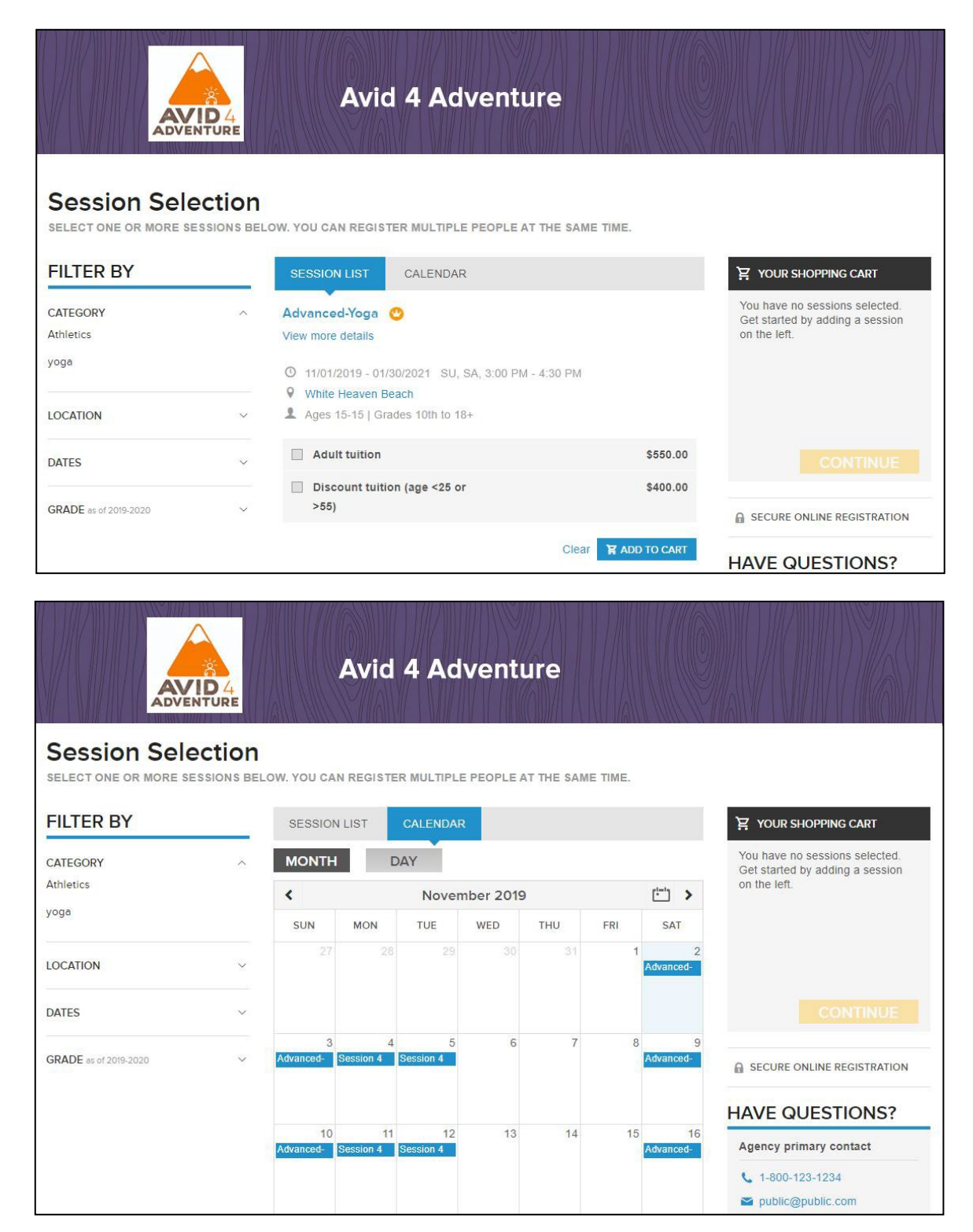

• if the uploaded banner is smaller than 1140x238 pixels, then the banner is centered on the customer site's **Session selection** page at the previous size of 960x200 pixels and surrounded by a white border:

|                              |        | Avid 4 Adventure                                    |               |                                                                                   |
|------------------------------|--------|-----------------------------------------------------|---------------|-----------------------------------------------------------------------------------|
| Session Select one or more s | ection | OW. YOU CAN REGISTER MULTIPLE PEOPLE AT THE SAME    | TIME.         |                                                                                   |
| FILTER BY                    |        | SESSION LIST CALENDAR                               |               | 몇 YOUR SHOPPING CART                                                              |
| SESSION TYPE<br>Athletics    | ^      | Advanced-Yoga 🔮<br>View more details                |               | You have no sessions selected.<br>Get started by adding a session<br>on the left. |
| yoga                         |        | O 11/01/2019 - 01/30/2021 SU, SA, 3:00 PM - 4:30 PM |               |                                                                                   |
| LOCATION                     | ~      | Ages 15-15   Grades 10th to 18+                     |               |                                                                                   |
| DATES                        | ~      | Adult tuition                                       | \$550.00      |                                                                                   |
| GRADE as of 2019-2020        | ~      | Discount tuition (age <25 or >55)                   | \$400.00      | SECURE ONLINE REGISTRATION                                                        |
|                              |        | Clear                                               | R ADD TO CART | HAVE QUESTIONS?                                                                   |

Note:

When copying a season, if the previous banner size is 960x200 pixels, then a white border is also displayed on the newly-created season's customer site's **Session selection** page.

To solve this white-border issue, agency users can:

- change the banner and use an image of the recommended size (1140x238 pixels).
- change the border color by clicking the Customize header popup > Background color selector and then selecting the required background color, for example:

| Step 5       | : Look and          | feel                                            |  | Status: Activ         |
|--------------|---------------------|-------------------------------------------------|--|-----------------------|
|              | Customize header    |                                                 |  |                       |
| Customize th | Select or upload th | e header image you want to use for this season. |  |                       |
| Change ba    | ' Header Image      | Image selected Select Image                     |  |                       |
|              |                     | Recommended size: 1140 px by 238 px.            |  |                       |
|              | Background color    |                                                 |  | rns<br>mage file?     |
|              | Cancel              | #ff9900                                         |  | Back Save ed?         |
|              |                     |                                                 |  | customer-facing page? |

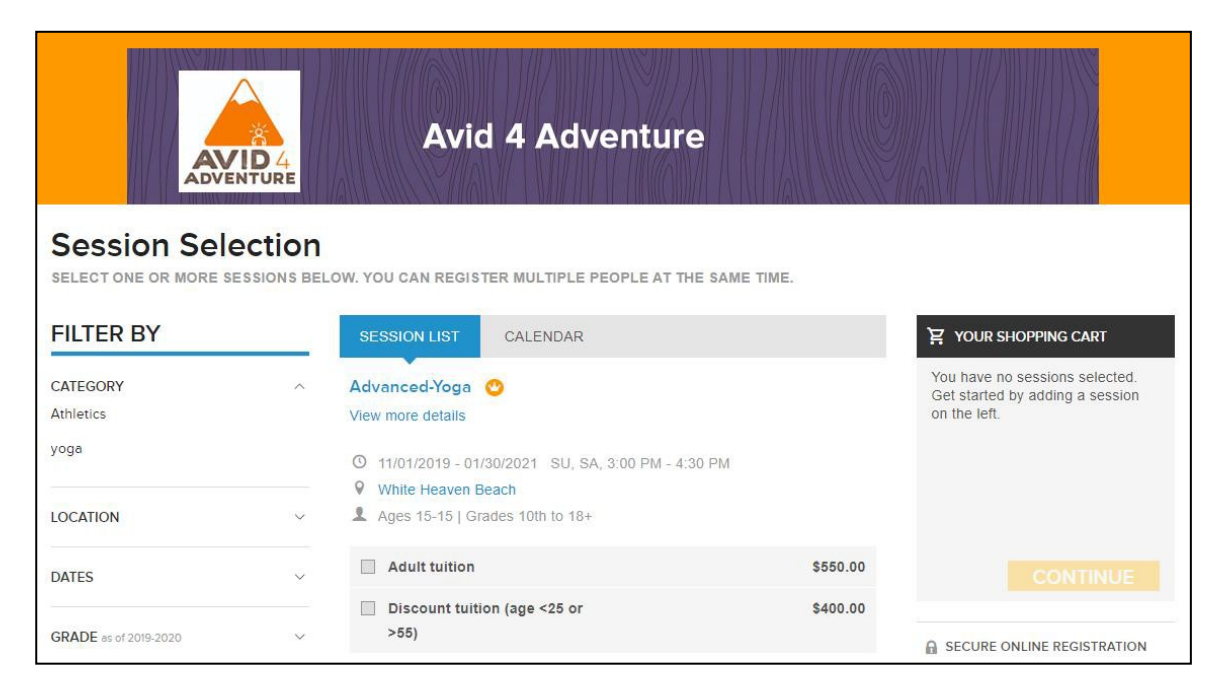

## Enhancements

The following enhancements have been implemented:

- Loading time for internal registrations has been improved.
- To avoid data corruption, users can no longer log into Admin sites for different agencies in different tabs in the same browser.